## 擴大成人預防保健服務 B、C型肝炎檢查問答集

修訂日期:2020/10/19

| 項次 | Q(篩檢政策與篩檢資格)                                                           | А                                                                                                    |
|----|------------------------------------------------------------------------|----------------------------------------------------------------------------------------------------|
| 1  | 自109年9月28日起,擴大成人預防保健服務B、C<br>型肝炎檢查(以下簡稱成健B、C 肝檢查),可篩檢年<br>齡為何?         | 一般民眾可篩檢年齡為 45-79 歲(原住民 40-79 歲),終身1次。                                                                                                    |
| 2  | 如果我符合成健B、C 肝檢查年齡,但今(109)年做成<br>健的時候沒有做B、C 肝檢查,今年還可做成健B、C<br>肝檢查嗎?      | 可以。                                                                                                    |
| 3  | 民國 55 年次(含)以後且滿 45 歲(終身一次)民眾,之<br>前已做過成健 B、C 肝檢查,9月 28 日後還能再做一<br>次檢查? | 已做過成健B、C 肝篩檢者,不能再做。                                                                                                    |
| 4  | 我同時符合成健和 B、C 肝檢查資格,可以只做 B、C 肝檢查嗎?                                      | 民眾如同時符合成健及 BC 肝資格,應同時提供服務。                                                                                                    |
| 5  | 如何確認民眾是否符合檢查資格?                                                        | 醫療院所提供服務前,請至成健及BC型肝炎篩檢查詢系統或「醫療院<br>所預防保健服務系統」單一入口網查詢民眾檢查資格,並於單一入口<br>網登記提供篩檢服務。<br>※成健及BC型肝炎篩檢查詢系統(相關資訊請<br>至 https://reurl.cc/0qj2jX 下載)<br>※單一入口網: https://pportal.hpa.gov.tw/Web/Notice.aspx |
| 6  | 民眾已用健保做過 BC 肝炎篩檢服務,或是參與健保<br>署 B、C 肝炎相關計畫,還能再利用成人預防保健之<br>B、C 肝篩檢服務?   | 利用篩檢資格查詢系統顯示符合資格者,可進行篩檢。如院所確認個案為已治療或治療中之民眾,建議不重複利用資源。                                                                                                    |
| 7  | 國民健康署網站有8月21日公告之注意事項和9月                                                | 請以衛生福利部 109 年 9 月 24 日衛授國字第 1090600862 號函所載之                                                                                                    |

|   | 28 日之 BC 肝擴大篩檢政策,哪一個才對?                                       | 9月28日B、C肝擴大篩檢政策內容為主,該函更新之相關規定會納<br>入注意事項修正公告。                                                                                                    |
|---|---------------------------------------------------------------|----------------------------------------------------------------------------------------------------|
| = | Q(申報及健保卡相關問題)                                                 | Α                                                                                                    |
| 1 | 成健併 BC 肝檢查一起做時,要寫 2 次健保卡?                                     | 僅須取一次卡序,診療項目代碼請填2筆醫令。                                                                                                    |
| 2 | 併做成健及 BC 肝之健保卡如何寫卡?                                           | <ol> <li>檢查項目代碼:<br/>併同成健第一階段提供服務時,依不同對象: 45~64 歲者請填<br/>「21」、65~79 歲者請填「22」、罹患小兒麻痺者請填「25」、身分別<br/>為原住民者請填「27」;如只單獨提供B、C型肝炎檢查時請填<br/>「29」。</li> <li>診療項目代號:<br/>併同成健第一階段提供服務時,請分別填成健醫令代碼(21、22、<br/>25、27)及「L1001C」;如只單獨提供B、C型肝炎檢查請填醫令代<br/>碼「L1001C」。</li> </ol>                                                                                    |
| 3 | 如同時提供成健及 B、C 肝檢查服務時,如何申報費<br>用,分成 2 個 A3 案件申報,還是 1 個 A3 案件申報? | <ol> <li>1.醫療院所同時提供成健及 B、C型肝炎檢查時,以同一案件申報,當<br/>次就醫明細申報1筆、醫令類別申報2筆。</li> <li>2.清單段案件分類:A3,就醫序號及醫令類別填寫範例如下:         <ol> <li>(1)一般案例:</li> <li>a.同一A3案件就醫序號為 IC21,申報醫令代碼 21 及 L1001C。</li> <li>b.同一A3案件就醫序號為 IC21,申報醫令代碼 21+L1001C(109 年<br/>11 月 01 日之前)。</li> <li>(2)65 歲以上案例:</li> <li>同一A3 案件就醫序號為 IC22,申報醫令代碼 22 及 L1001C。</li> </ol> </li> </ol> |

|   |                                            | (3)小兒麻痺案例:                                                      |
|---|--------------------------------------------|-----------------------------------------------------------------|
|   |                                            | a. 同一 A3 案件 IC23,申報醫令代碼 25 及 L1001C。                            |
|   |                                            | b. 同一 A3 案件 IC23,申報醫令代碼 25+L1001C(109 年 11 月 01 日               |
|   |                                            | 之前)。                                                            |
|   |                                            | (4)身分別為原住民的案例:                                                  |
|   |                                            | a.同一A3 案件 IC24,申報醫令代碼 27 及 L1001C。                              |
|   |                                            | b.同一A3 案件 IC24,申報醫令代碼 27+L1001C(109 年 11 月 01 日                 |
|   |                                            | 之前)。                                                            |
|   |                                            |                                                                 |
| 4 |                                            | 可以單獨做,就醫序號為 IC29。                                               |
| 4 | B、U 肝檢查可以単狥做? 健保卞就醫序號為?                    |                                                                 |
|   | 原成健 B、C 肝篩檢服務申報醫令代碼                        | <u> 悠北 0/00 ねち 10/01 し い 男妹 佐田 茶 殿 入 由 切 、 11/1 ね 世 み 八 明 由</u> |
| 5 | 「21+L1001C」、「25+L1001C」、「27+L1001C」, 自 109 | 係指 9/28 起至 10/31 止, 退能使用售醫令甲報, 11/1 起僅能分開甲                      |
|   | 年11月1日起暫停使用是指?                             |                                                                 |
|   | 何謂不提供雙軌作業? 如檢驗所代檢能申報費用?                    | 1. 雙軌作業方式係由特約醫事檢驗機構直接提供第一階段服務,由服                                |
|   |                                            | 務對象告知選擇執行第二階段服務之特約醫事服務機構,後續服務                                   |
|   |                                            | 對象至該特約醫事服務機構索取報告並接受第二階段服務。                                      |
| 6 |                                            | 2. 考量檢查後之追蹤管理,如僅提供 BC 型肝炎篩檢服務,醫事檢驗機                             |
|   |                                            | 構僅得提供代檢,其餘申報等相關作業按現行作法辦理,檢驗所仍                                   |
|   |                                            | 可申報費用。(即不提供第一點之作業模式)。                                           |
|   |                                            |                                                                 |
|   | 醫療院所交付檢驗所代檢時,如何申報費用?                       | 1. 如由醫療院所申報費用時的填寫方式:同項次3。                                       |
| 7 |                                            | 2. 如由檢驗所申報費用時的填寫方式:                                             |
|   |                                            | (1)醫療院所端填寫方式:同項次3,惟醫令類別為4。                                      |
|   |                                            | (2)檢驗所端填寫方式:同項次3,惟醫令類別為2。                                       |
|   |                                            |                                                                 |

| 1-1 | Q(查詢系統相關問題)                                                        | А                                                                                                    |
|-----|--------------------------------------------------------------------|----------------------------------------------------------------------------------------------------|
| 1   | 目前已在使用單一入口系統,還要再另外下載安裝成<br>健B、C型肝炎篩檢資格查詢系統?                        | 不用。                                                                                                    |
| 2   | 之前已申請單一入口系統婦幼、戒菸、癌症系統帳號,是否就可查成健及 BC 肝篩檢資格?                         | 只要能登入單一入口,不管是哪種帳號,就有基本的成健、BC 肝查詢<br>功能,但不是登入就可以查,一定要先安裝元件產生 PEM 檔(金鑰),<br>方能查詢。<br>請至單一入口網頁下載專區 (網頁左側功能列),下載元件安裝操作手<br>冊及教學影片。單一入口客服窗口:(02)25591971。<br>※單一入口網: https://pportal.hpa.gov.tw/Web/Notice.aspx |
| 3   | 原已有使用「成人預防保健B、C型肝炎篩檢查詢系統」,9月28日後,查詢程式需要更新?程式會調整<br>判斷年齡?           | 查詢程式須更新,請至 <u>https://reurl.cc/0qj2jX</u> 進行下載更新。系<br>統會自動調整年齡。                                                                                                    |
| 4   | 「成人預防保健B、C型肝炎篩檢查詢系統」系統說<br>明及相關下載資訊網址連結無法登入?                       | 相關資訊請至 https://reurl.cc/0qj2jX 下載。                                                                                                    |
| 5   | 「醫療院所預防保健服務系統」單一入口網已有申請<br>帳號,但點其成健篩檢資格查詢鈕沒反應是?                    | 可能原因為尚未安裝元件,或是安裝了沒有產 PEM 檔(金鑰),請至單<br>一入口網頁下載專區 (網頁左側功能列),下載元件安裝操作手冊及教<br>學影片。單一入口客服窗口:(02)25591971。<br>※單一入口網: https://pportal.hpa.gov.tw/Web/Notice.aspx                                                 |
| 6   | 「成人預防保健B、C型肝炎篩檢查詢系統」原查詢<br>就有申報時間落差,屆時民眾單獨執行BC肝,如何<br>由健保卡註記判斷已做過? | 109年9月27日前無法由健保卡註記判別是否有執行過BC 肝篩檢,<br>請至單一入口網或「成人預防保健B、C型肝炎篩檢查詢系統」查詢民<br>眾是否符合篩檢資格;109年9月28日(含)以後,可由健保卡<br>上"IC29"或診療項目代號"L1001C"判斷是否已做過BC 肝檢查,並<br>搭配系統進行雙重資格確認。                                           |

| 7  | 近期已做過 BC 肝之個案,利用成人預防保健 B、C 型<br>肝炎篩檢查詢系統之獨立查詢程式查詢資格仍顯<br>示"0",符合做 BC 肝?如何避免申報時間落差,致<br>重複篩檢? | 因為健保申報資料有時間落差,故會有2-3個月落差,若民眾已表示<br>近期已做過篩檢,就暫且不要幫民眾施做。另外「醫療院所預防保健<br>服務系統」單一入口網,查詢資格畫面功能除了有健保卡註記可以確<br>認近期篩檢外,已增加民眾符合BC型肝炎篩檢資格且願意當次受檢之<br>「登記」功能,主要目的係將民眾篩檢登錄紀錄至國民健康署,利院<br>所於此系統查詢個案是否已做過成健BC肝篩檢。                                                                  |
|----|----------------------------------------------------------------------------------------------|----------------------------------------------------------------------------------------------------|
| 8  | 已安裝「成人預防保健 B、C 型肝炎篩檢查詢系統」<br>之獨立查詢程式,但插健保卡查詢卻出現服務狀態異<br>常,無法查詢?                              | 請至以下2個連結確認院所內健保 VPN 網路連線到本署網站查詢篩檢<br>資格,透過此網站可以確定環境是否就緒。<br>https://10.232.220.150/<br><u>https://apcvpn.hpa.gov.tw/</u><br>若以上2網頁皆無法開啟,請參照以下之教育訓練講義 p52 進行問題<br>排除<br><u>https://reurl.cc/0qj2jX</u>                                                               |
| 9  | 利用成健B、C型肝炎篩檢資格查詢系統獨立查詢程<br>式,顯示請至本署單一入口系統進行登記是指?                                             | 可至單一入口系統進行登記,詳請參閱函文附件3操作手冊,因為健保申報資料有時間落差,請落實登記之規定,以避免重複篩檢之情況。                                                                                                    |
| 10 | 如果無法使用國建署單一入口網進行登記時怎麼辦?                                                                      | <ul> <li>1.進行系統環境的調整與設定 <ul> <li>-請確認網路環境可以開啟 <u>https://apcvpn.hoa.gov.tw</u></li> <li>-安裝本署單一入口預防保健服務元件</li> <li>-參考項次2進行相關設定</li> </ul> </li> <li>2. 當異常時的處理機制 <ul> <li>-本項作業原則上希望在不影響服務的前提下進行,如系統異常,無法提供服務可向本署單一入口客服窗口:(02)25591971反應報修。</li> </ul> </li> </ul> |

|   |                                                                                         | <ul> <li>如系統異常,惟仍應詳實查核民眾篩檢資格,避免重複篩檢以致被<br/>核扣。</li> </ul>                                         |
|---|-----------------------------------------------------------------------------------------|---------------------------------------------------------------------------------------------------|
| 四 | Q(其他)                                                                                   | A                                                                                                 |
| 1 | 檢查單要以 9/28 公告為主,還是國健署網站放置<br>8/21 修正發布之注意事項成健附表為主?舊有檢查<br>單還很多,可用完在印新?可自行修改表單內容?        | 請以 9/28 公文附件 2 之檢查紀錄結果表單為主;舊有表單建議輔以標                                                              |
| 2 | 成健併 BC 肝檢查一起做時,表單要填2份?                                                                  | 成健併做 BC 肝檢查,表單填寫方式不變,只需填寫一份;                                                                      |
| 3 | 單獨做 B、C 肝檢查時,可將檢查紀錄結果表單標<br>記"△"必填欄位,可獨立一份表單出來給民眾填<br>寫?或將檢查紀錄結果表單可修改成符合自己醫療院<br>所的形式嗎? | 單做 BC 肝篩檢時,應依表單上標記三角形"△"必填欄位填寫。惟<br>民眾同時符合 B、C 肝檢查時,應同時提供服務,單獨提供服務時,為<br>維作業流程之一致性,表單內容仍應以公文附件為主。 |
| 4 | 單獨做 B、C 肝檢查之檢查紀錄結果表單"△"必填<br>欄位,本人同意接受成人預防保健服務之簽名1、2<br>階都要簽?                           | 於第1階段服務簽名即可。                                                                                      |
| 5 | 醫事服務機構申請辦理預防保健社區巡迴服務,是否<br>可以單做 B、C 肝檢查或單做成健?                                           | 民眾如同時符合成健及B、C 肝檢查資格,應併同提供服務。                                                                      |
| 6 | 這次 B、C 肝擴大篩檢,僅提供1 階費用,檢查報告<br>需通知民眾?                                                    | 此次擴大篩檢,主要為提供第1階檢驗費用,仍應依注意事項規定將<br>檢查結果通知民眾,如發現B、C肝炎篩檢陽性個案,應通知其回診或<br>轉介至適當醫療機構進一步檢查或接受相關治療。       |
| 7 | 如何索取相關附件?                                                                               | 請至國民健康署官網下載,首頁/服務園地/活動訊息/本署公告/自<br>109年9月28日起,調整成人預防保健服務B、C型肝炎檢查年齡為                               |

|   |                                                    | 45 歲至 79 歲終身一次(原住民 40 歲至 79 歲)。<br><u>https://www.hpa.gov.tw/Pages/Detail.aspx?nodeid=129&amp;pid=13133</u> |
|---|----------------------------------------------------|----------------------------------------------------------------------------------------------------|
| 8 | 單做 BC 肝檢查結果檔資料之上傳,是否已可上傳至<br>健保署 VPN(無論單筆建檔或批次匯入)? | 關於單做 BC 肝檢查結果檔資料上傳,健保署將於近期更新上線。請待<br>系統版更新後再進行上傳。(依規定於提供預防保健服務日之次月1日<br>起 60 日內(2 個月內)完成資料上傳)。              |
| 9 | 已使用成健B、C型肝炎篩檢資格查詢系統查詢,是<br>否還需要至單一入口網進行登記?         | 請依公文規定落實登記,未來將列為醫療院所查核重點,如經查核重<br>複篩檢案量大者,將予加強審核,並視情形核扣費用。                                                  |